# Linx Conta Digital Integrada | Degust One Retaguarda

- Benefícios da conta digital integrada ao Degust
- Cadastrar uma conta digital no Degust
- Fluxo de consentimento de vinculo das plataformas
- Vincular uma conta digital que já existe
- Visualizar saldo conta digital
- Conciliação bancária com conta digital
- Agendamento de pagamento de boletos

# Linx Conta Digital Integrada

Nesta versão o Degust One recebeu o recurso de vinculo com a plataforma da conta digital integrada, que atende tanto a Pessoas Jurídicas quanto a Pessoas Físicas e que pode ser usada para o pagamento de contas, boletos, TEDs e transferências entre contas. Esta nova implementação te permite acessar sua conta digital, realizar consultas de extratos e agendar pagamentos facilitando seu dia a dia.

#### Benefícios da conta digital integrada ao Degust:

- Cadastro da conta digital dentro da plataforma
- Visualização de saldo e extrato bancário
- Pagamento e agendamento de pagamentos de boletos
- Conciliação bancária com a conta digital
- DDA Buscador de boletos Saiba mais

### \* Requisitos para começar a utilizar os recursos da conta digital:

- Cadastrar/ vincular conta digital:
  - ° O usuário autenticado deve ser uma pessoa física, ou seja, o Login tem que ser realizado por um CPF
  - O perfil do "Franqueado" deve possuir permissão na tela de Conta Bancária / Linx Conta Digital Integrada para inclusão da conta digital: ContaDigital, Incluir

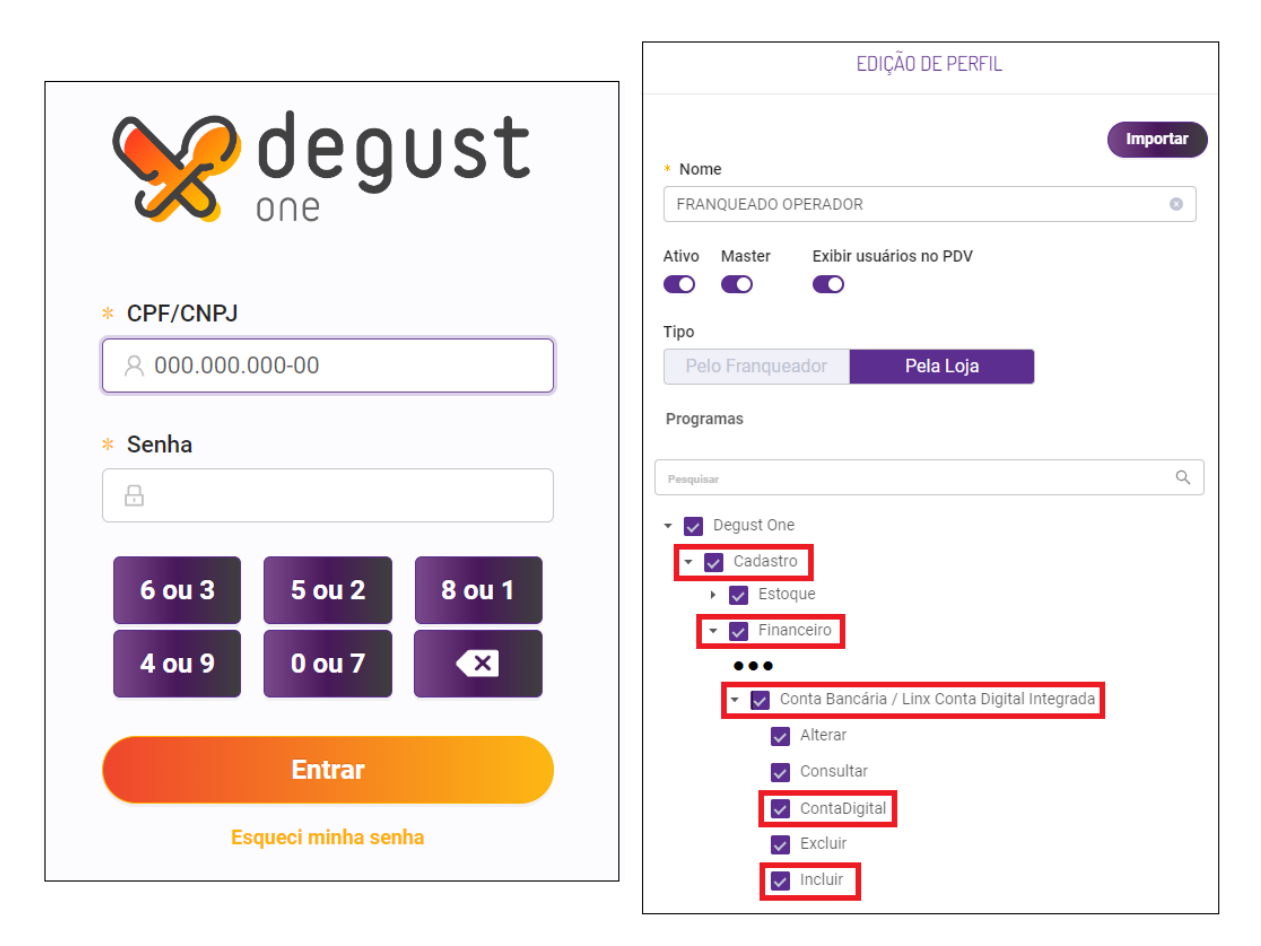

Visualização de extrato e saldo em conta:
 O perfil deve possuir permissão na tela Movimentação Bancária / Extrato Conta Digital: ConsultarContaDigital, Incluir, SaldoContaDigital (Imagem3)

| EDIÇÃO DE PERFIL                                  |
|---------------------------------------------------|
| Importar                                          |
| * Nome                                            |
| FRANQUEADO OPERADOR                               |
| Ativo Master Exibir usuários no PDV               |
|                                                   |
| Тіро                                              |
| Pelo Franqueador Pela Loja                        |
| Programas                                         |
| Pesquisar Q                                       |
| ▼ 🛃 Degust One                                    |
| Financeiro                                        |
| 🝷 💟 Movimentação Bancária / Extrato Conta Digital |
| ✓ Alterar                                         |
| ✓ Consultar                                       |
| ConsultarContaDigital                             |
| ✓ Efetivar                                        |
| ✓ Excluir                                         |
| V Incluir                                         |
| SaldoContaDigital                                 |

Pagamento e agendamento de boletos:

 O perfil deve possuir permissão na tela de Lançamento de Despesas: AgendarPagamento, Programação de Contas

|                                | EDIÇÃO DE           | PERFIL |          |  |
|--------------------------------|---------------------|--------|----------|--|
|                                |                     |        |          |  |
| * Nome                         |                     |        | Importar |  |
| FRANQUEADO OPER/               | ADOR                |        |          |  |
|                                |                     |        |          |  |
| Ativo Master E                 | kibir usuários no F | PDV    |          |  |
|                                |                     |        |          |  |
| Tipo                           | Dele                |        |          |  |
| Pelo Franqueador               | Pela                | Loja   |          |  |
| Programas                      |                     |        |          |  |
|                                |                     |        | 0        |  |
| Pesquisar                      |                     |        | 4        |  |
| 👻 Degust One                   |                     |        |          |  |
| - Einancoiro                   |                     |        |          |  |
| <ul> <li>Financeiro</li> </ul> |                     |        |          |  |
| - Lancamer                     | nto de Despesas     |        |          |  |
| Agenda                         | arPagamento         |        |          |  |
| Alterar                        |                     |        |          |  |
| ✓ Baixar                       |                     |        |          |  |
| 🗸 Conferi                      | ir                  |        |          |  |
| 🗸 Consul                       | tar                 |        |          |  |
| V Estorna                      | ar                  |        |          |  |
| Excluir                        |                     |        |          |  |
| Incluir                        |                     |        |          |  |
| Program                        | mação de Contas     |        |          |  |
| 🗸 Restau                       | rar                 |        |          |  |
| 🗸 Sangria                      | 3                   |        |          |  |
|                                |                     |        |          |  |

Como cadastrar uma conta digital pelo Degust?

Acesse: Cadastro > Financeiro > Conta bancária / Linx Conta Digital Integrada

• Pressione o botão "Linx Conta Digital Integrada" ao lado de "novo cadastro".

| estimation of the second second secon | Perfil :                            | FRANQUEADO OF                    | PERADOR                             | Ŧ                           | Loja: Sup  | ∟oja 08 (Marcela C | Cruz QA) [8]              |                          | Ŧ        | ф (      | B 🤇      |           |
|----------------------------------------------------------------------------------------------------|-------------------------------------|----------------------------------|-------------------------------------|-----------------------------|------------|--------------------|---------------------------|--------------------------|----------|----------|----------|-----------|
| CONT                                                                                                    | A BANCÁRIA                          | / LINX CON                       | ITA DIGITAL IN                      | NTEGRADA                    |            |                    | linx co                   | onta digital             |          | + Novo d | adastro  | ?         |
| Nome :                                                                                                    |                                     |                                  | Ativo:<br>Sim                       | Não                         | Banco :    |                    | Agênc                     | ia:                      | Dígito : |          | Consulta | r         |
|                                                                                                    |                                     |                                  |                                     |                             |            |                    |                           |                          |          |          | [        | Ŀ         |
|                                                                                                    | Descrição<br>BANCO DO BRASIL - Pitu | <b>Agênci</b><br>▼  <br>uba 2970 | a   Dígito (Agênc<br>  ♥    <br>5 9 | ia)   Conta<br>♥  <br>27999 | Digito (Co | inta) Despi        | esa Baixa<br>♥  <br>2 Não | Banco<br>BANCO DO BRASIL |          | Conta    | Ações    | ≣ Colunas |
|                                                                                                    |                                     |                                  |                                     |                             |            |                    |                           |                          |          |          |          | ▷ Filtros |

• Será aberta uma tela onde você deve clicar em "Criar Conta Digital".

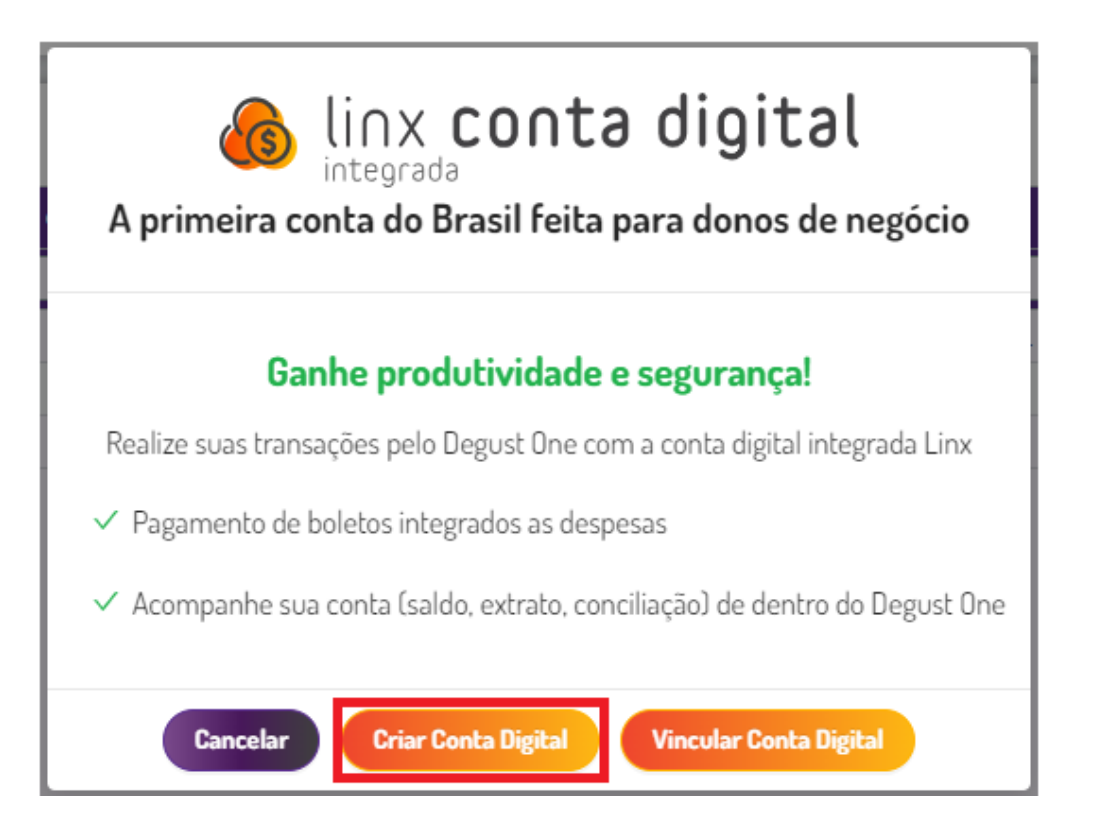

• Preencha as informações e clique no botão "Criar Conta Digital".

| CRIAR CONTA                       | 🔞 linx conta digital |
|-----------------------------------|----------------------|
| * Nome da Conta :                 |                      |
| TESTE                             |                      |
| * Tipo de pessoa :                |                      |
| Física                            | Juridica             |
| * CNPJ:                           |                      |
| 00.000.000/0000-00                |                      |
| * Nome:                           |                      |
| TESTE                             |                      |
| * E-mail :                        |                      |
| testenovacontadigital@linx.com.br |                      |
|                                   |                      |
| Cancelar                          | Criar Conta Digital  |

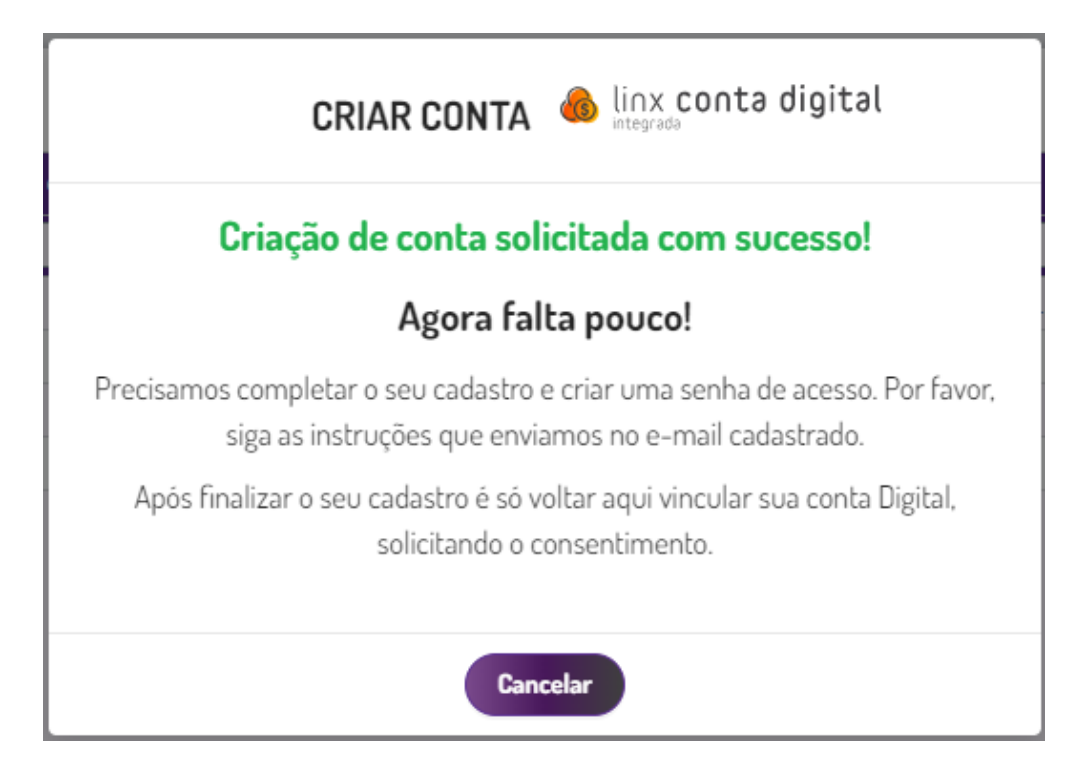

Você receberá o e-mail com o link para cadastrar uma senha e passo a passo para a abertura da sua conta digital.

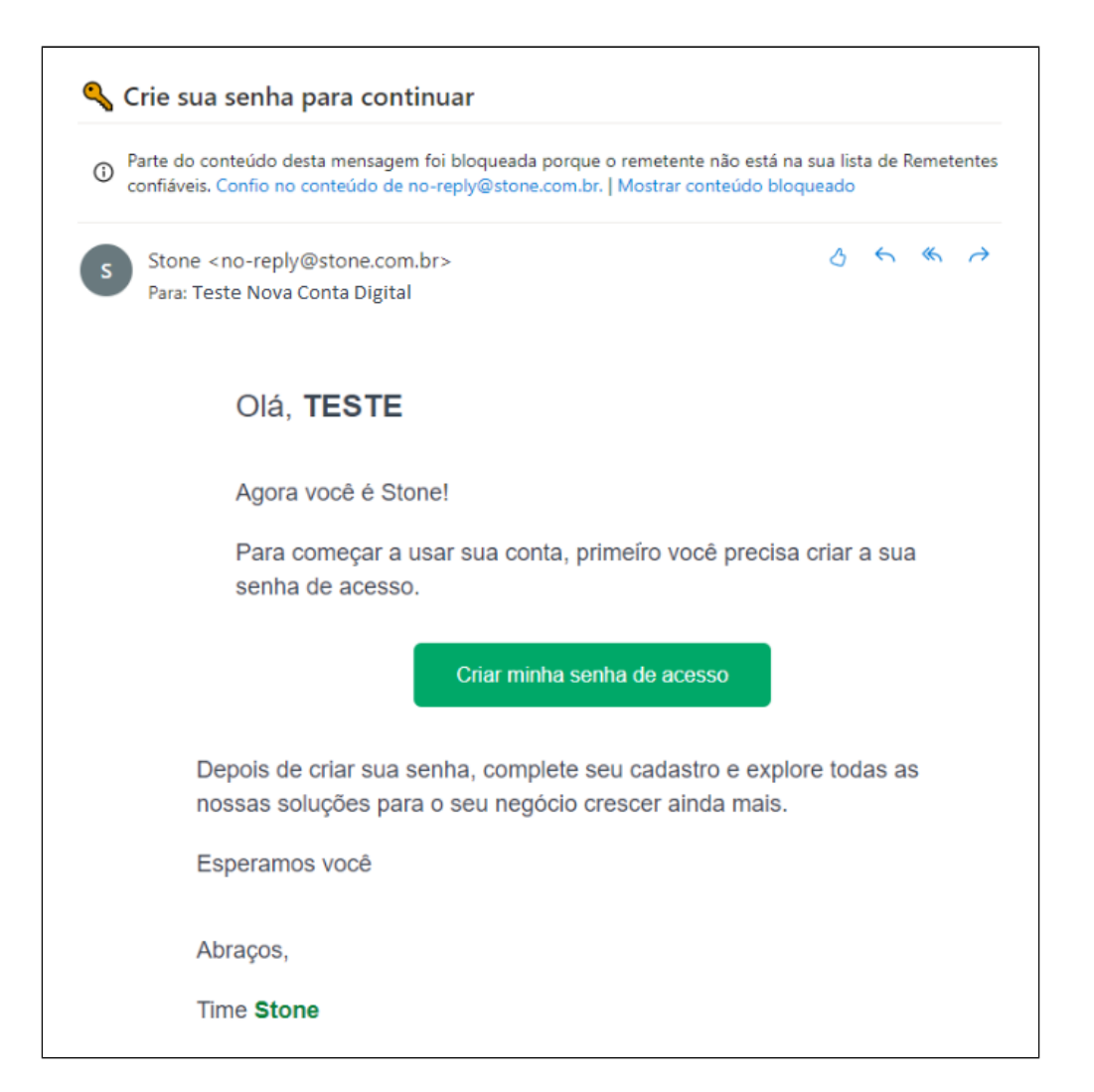

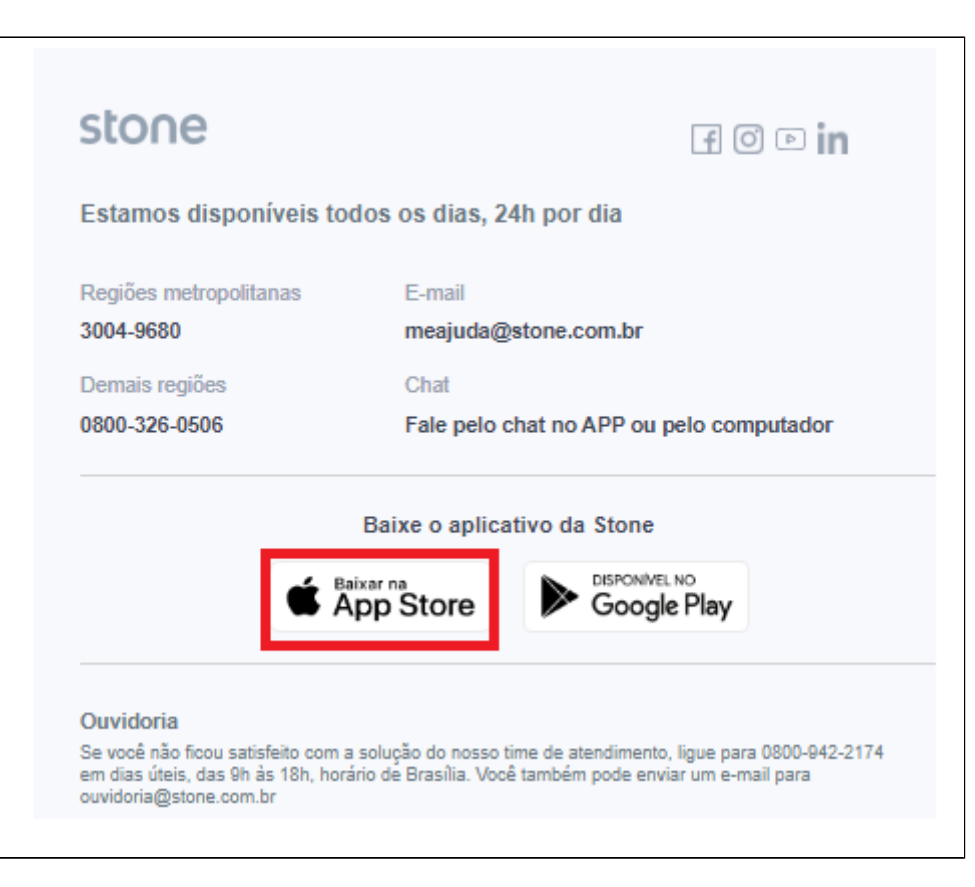

Aproveite o rodapé do e-mail para adquirir o aplicativo Stone.

Finalizado o processo de cadastro da senha, o registro já aparecerá no sistema.

\*Ainda precisamos dar consentimento, para isso siga as instruções a baixo.

### Consentimento

| :=       | 3    | <b>X</b> <sup>(spat)</sup>                                                                                                    | Perfil: FRANQUEADO OF                                                      | ERADOR          | •                                                                                                    | Loja: FISHPAN [89]                                                                                                    |                                                         | -               | 0 , <b>S</b> j |            |
|----------|------|----------------------------------------------------------------------------------------------------|----------------------------------------------------------------------------|-----------------|----------------------------------------------------------------------------------------------------|----------------------------------------------------------------------------------------------------|---------------------------------------------------------|-----------------|----------------|------------|
|          | CON  | TA BANCÁRIA                                                                                                    | / LINX CONTA DIG                                                           | TAL INTEGRADA   |                                                                                                    |                                                                                                    |                                                         | linx conta digi | tal + Novo     | cadastro ? |
|          | Nome | e:                                                                                                    | <b>&gt;</b>                                                                | Ativo:          | Não                                                                                                    | Banco :                                                                                                    | Agência:                                                | Digito :        | C(             | onsultar   |
|          |      |                                                                                                    |                                                                            |                 | CRIAR CONTA                                                                                                    | a 💩 linx conta digital                                                                                                    |                                                         |                 |                | <u>ـ</u>   |
|          |      | Desrição Emerce do Brasil Emerce do Brasil Emerce do Brasil Emerce do Brasil Emerce do Brasil Emerce Emerce do Brasil Emerce Emerce do Brasil Emerce Emerce do Brasil Emerce Emerce do Brasil Emerce Emerce do Brasil Emerce Emerce do Brasil Emerce Emerce do Brasil Emerce Emerce | 3015<br>3010<br>11111<br>11111<br>11111<br>11111<br>11111<br>11111<br>1111 | Digita (Agènda) | Criação de conta se<br>Agora fr<br>Precisamos completar o seu cadastr<br>siga as instruções que em<br>Após finalizar o seu cadastre é só<br>solicitando o | olicitada com sucesso!<br>alta pouco!<br>o e criar ruma senha de acesso. Por favor,<br>viamos no e-mail cadastrado.<br>volta- aqui vincular sua conta Digital.<br>consentimento. | Conta Digital V Nao Nao Nao Nao Nao Nao Nao Nao Nao Nao | Consentimento   | Compartihada   | Açlas      |
|          | Lir  | nhas: 6                                                                                                    |                                                                            |                 |                                                                                                    | Total de Linhas: 6                                                                                                    |                                                         |                 |                |            |
| 5        |      |                                                                                                    |                                                                            |                 |                                                                                                    |                                                                                                    |                                                         |                 |                |            |
| ))<br>(+ |      |                                                                                                    |                                                                            |                 | ×                                                                                                    | degust                                                                                                    |                                                         |                 |                |            |

O consentimento serve como uma autorização para visualização dos dados bancários e utilização dos recursos disponibilizados no Degust One Retaguarda.

Para que seja possível realizar o consentimento, precisaremos preencher os dados da conta digital:

| 1    | degust<br><sup>120</sup> kanstani | Perfil : | FRANQUEA            | DO OPERADOR      | ~                                               | Loja : FISHPAN | [89]                  |                | - 🧖          |                     |          |
|------|-----------------------------------|----------|---------------------|------------------|-------------------------------------------------|----------------|-----------------------|----------------|--------------|---------------------|----------|
| Nome | :                                 |          | Ati                 | ivo :            |                                                 | Banco:         | Agê                   | ncia: Dígi     | to:          |                     |          |
|      |                                   |          |                     | Sim              | Não                                             |                | •                     |                | Consi        | ultar               |          |
|      |                                   |          |                     |                  |                                                 |                |                       |                |              |                     |          |
|      |                                   |          |                     |                  |                                                 |                |                       |                |              | <u></u>             |          |
|      | <b></b>                           |          |                     | 1                |                                                 |                | 1                     | 1 -            |              |                     |          |
|      | Descrição                         |          | Agência             | Digito (Agência) | Conta                                           | Digito (Conta) | Despesa Baixa         | Banco          | Conta Stone  | Consentimento       | Acões -  |
|      |                                   |          |                     |                  |                                                 |                |                       |                |              |                     | <u> </u> |
|      |                                   | <b>7</b> | <b>7</b>            |                  | V   V                                           |                | V   V                 |                | ▼   <b>▼</b> | 7   🛛 🗸 🗸           |          |
|      | CONTA 1                           | ♥        | 11111               | 1                | V         V           1111111                   | 1              | ♥   ♥ ♥<br>Sim        | BANCO BANRISUL | V   V        | Não                 |          |
|      | CONTA 1<br>CONTA 2                | <b>7</b> | ▼<br>11111<br>11111 | 1                | V         V           1111111           1111111 | 1              | V   V     Sim     Sim | BANCO BANRISUL | V   Vão      | P   ▼<br>Não<br>Não |          |

• No registro criado pressione no botão "editar" (

• Como os dados preenchidos corretamente será apresentado na coluna de "ações" o botão de "Realizar Consentimento".

| Conta Díg | gito (Conta) | Despesa Baixa       | Banco          | Conta Stone         | Consentimento | Ações         |
|-----------|--------------|---------------------|----------------|---------------------|---------------|---------------|
| V         |              | <b>7</b>   <b>7</b> |                | <b>7</b>   <b>7</b> | <b>v</b>      |               |
| 1111111   | 1            | Sim                 | BANCO BANRISUL | Não                 | Não           |               |
| 1111111   | 1            | Sim                 | BANCO BANRISUL | Não                 | Não Realizar  | Consentimento |
| 1103      | 1            | Não                 | Banco Stone    | Sim                 | Não           |               |

• Devemos clicar no botão "Realizar Consentimento" (💙) e no botão "Conceder Acesso". Você será encaminhado para a o login da plataforma da Stone.

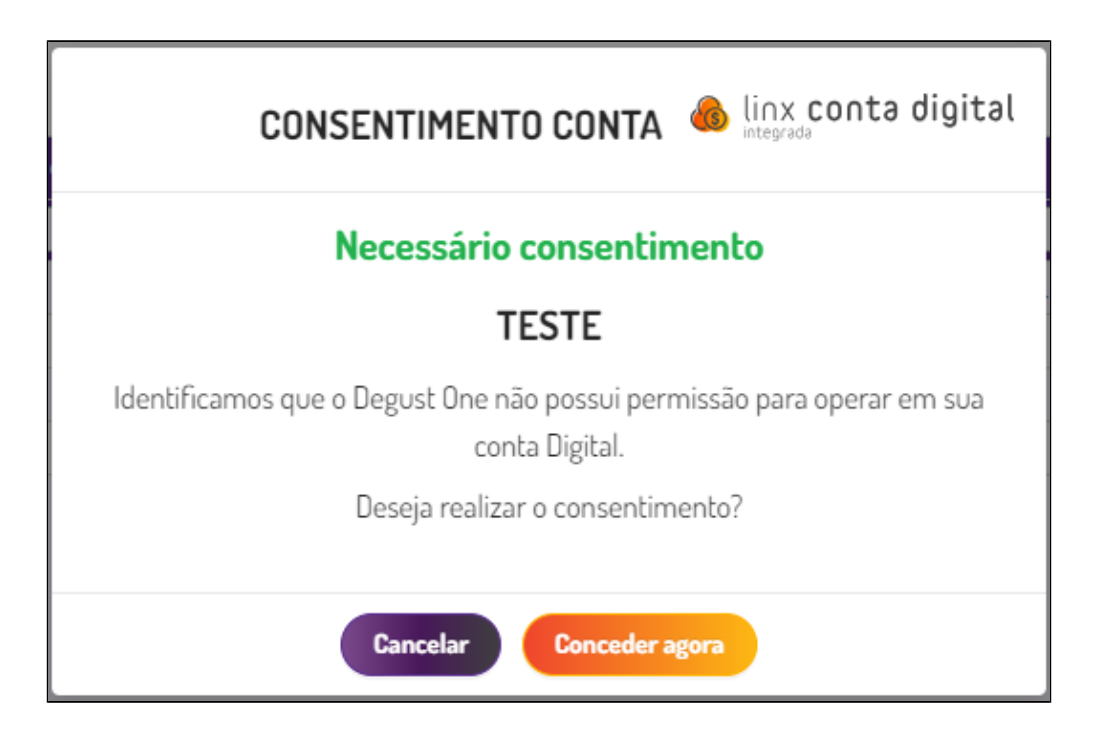

• Ao acessar com seu login e senha, selecionar a conta e avançar para dar acesso. Feito isso a sua conta já pode ser acessada pelo Degust!!

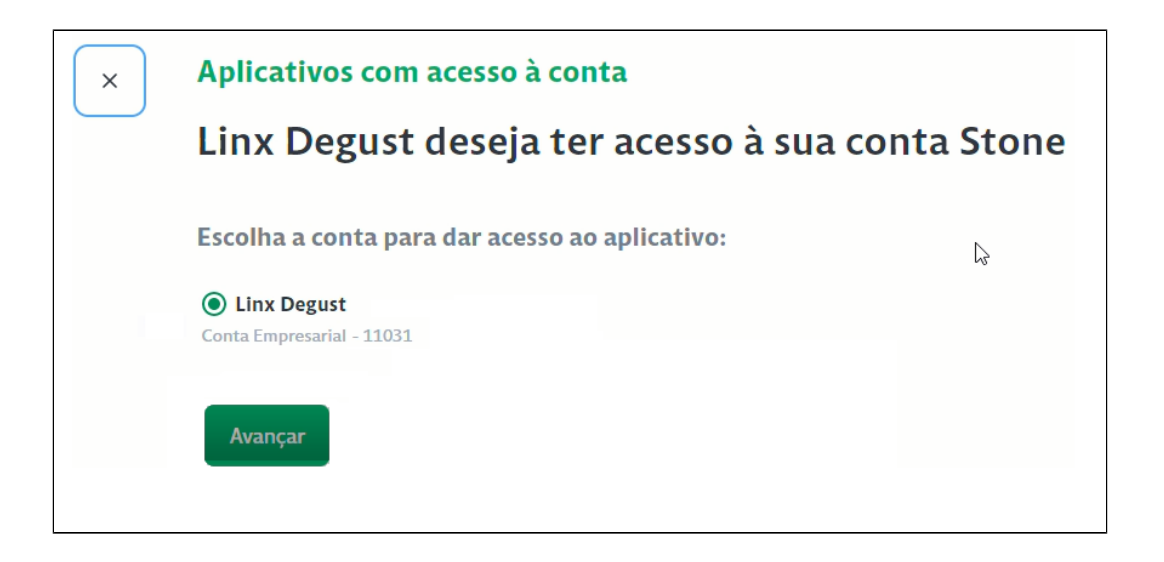

Na plataforma da Stone também apresenta o vinculo, acesse ao menu principal em "Integrações" (imagem2)

| Banco           | Conta Stone         | Consentimento | Ações |
|-----------------|---------------------|---------------|-------|
|                 | <b>7</b>   <b>7</b> | <b>7</b>      |       |
| BANCO DO BRASIL | Não                 | Não           | a 🖉   |
| Banco Stone     | Sim                 | Não           | 1     |
| Banco Stone     | Sim                 | Não           | D 🗊   |
| Banco Stone     | Sim                 | Sim           | D 🗊   |
|                 |                     |               |       |

| stone                                  |                                                                |
|----------------------------------------|----------------------------------------------------------------|
| Linx Degust<br>CNPJ: 00.000/0000-00    | Integrações                                                    |
| R\$                                    | Quem monitora sua agenda Stone<br>Você não possui integrações. |
| ≓ ागि \$<br>Transferir Pagar Depositar | Aplicativos com permissões na sua conta                        |
| 🞧 Início                               | Linx Degust                                                    |
| 目 Extrato                              | Adicionada em06/04/2022                                        |

## Como vincular uma conta digital que já existe?

Pressione o botão "Linx conta digital integrada", na modal clique em "Vincular Conta Digital"

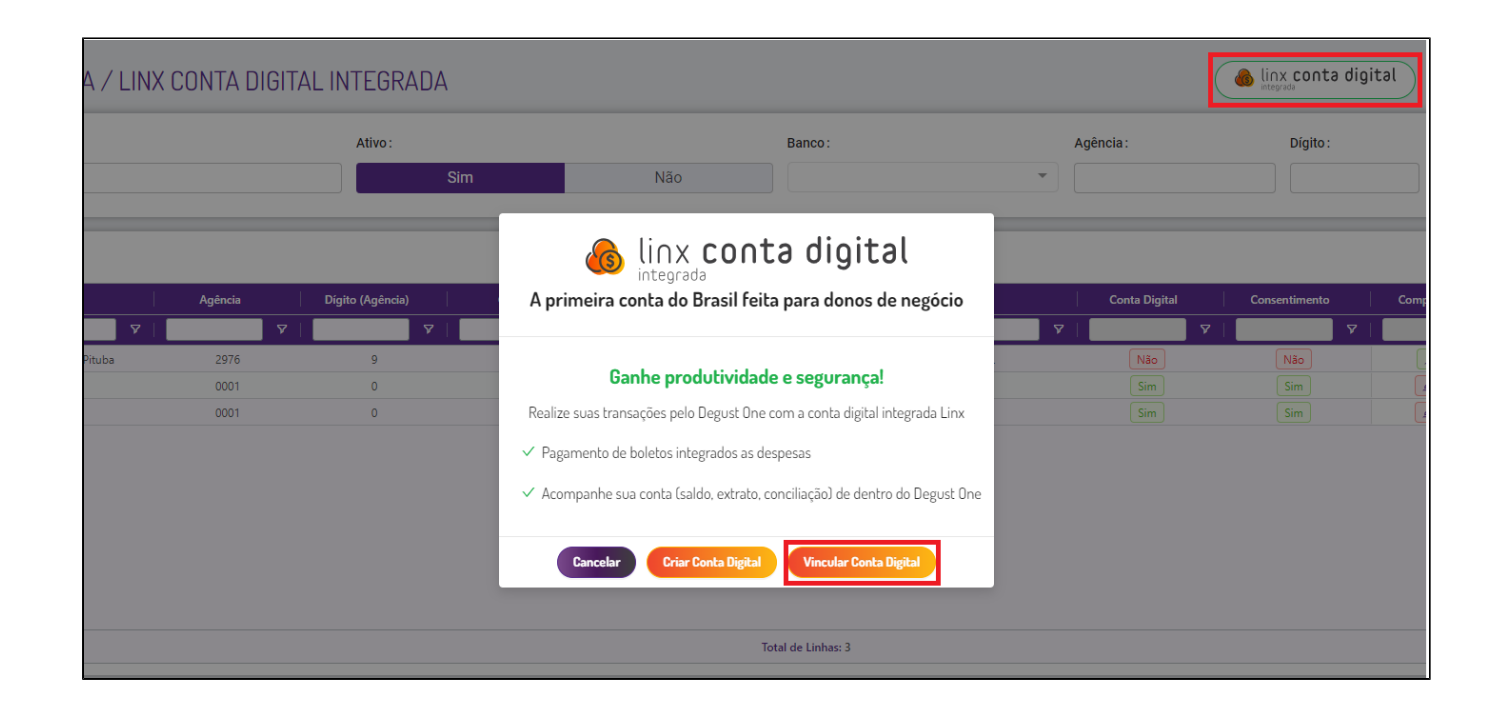

| VINCULAR CONTA                   | 🔞 linx conta digital |
|----------------------------------|----------------------|
| * Nome da Conta :                |                      |
| VINCULAR CONTA DIGITAL           |                      |
| * Tipo de pessoa :               |                      |
| Física                           | Juridica             |
| * CNPJ:                          |                      |
| 00.000.000/0000-00               |                      |
| * Nome:                          |                      |
| VINCULAR CONTA DIGITAL           |                      |
| * E-mail :                       |                      |
| vincularcontadigital@linx.com.br |                      |
|                                  |                      |
| Cancelar                         | ncular Conta Digital |

Preencha as informações correspondentes a sua conta e pressione em "Vincular Conta Digital"

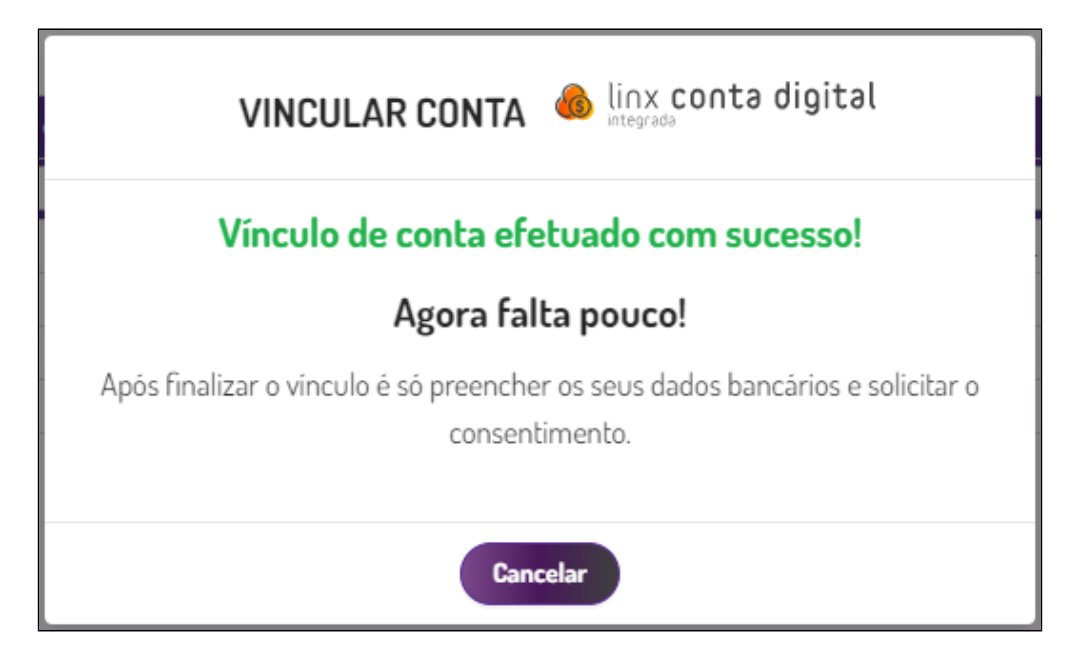

Após retorne ao passo a passo de Consentimento citado a cima.

Concluído o passo a passo, o usuário terá permissão no Degust para:

- Visualizar saldo da conta digitalRealizar pagamento de boleto (à vista ou agendado)

Visualizar saldo da conta digital e extrato bancário

| ← SALDO E EXTRATO LINX CON | TA DIGITAL INTEGRADA |              |                                   |                   |             | ?     |
|----------------------------|----------------------|--------------|-----------------------------------|-------------------|-------------|-------|
| * Conta bancária :         | Saldo de Conta:      |              | * Periodo do arquivo de extrato : |                   |             |       |
| 5357 - TESTE PJ            | •                    | ø            | 01/06/2022                        | ~ 30/06/2022      | Consultar   |       |
|                            |                      |              |                                   |                   |             | 4     |
| Data                       | Operação             | Тіро         | Valor                             | Histórico         | Favorecido  | Ações |
| ▼                          | ♥                    | <b>A</b>     |                                   | 9   9             | V         V |       |
|                            |                      | Nenhum regis | tro encontrado.                   |                   |             |       |
|                            |                      |              |                                   |                   |             | L.    |
| Total Entrada (A)          | Total                | Saída (B)    |                                   | Total Geral (A-B) |             |       |
| R\$ 0,00                   | R\$ 0                | 00           |                                   | R\$ 0,00          |             |       |

Este recurso você encontra em: Financeiro > Movimentação Bancária / Extrato Conta Digital

| 120205<br>       | Perfil : | FRANQUEADO | OPERADOR   |          | •       | Loja :   | FISHPAN [89 | 9]     |            |              | - I | i 🥫         | § 🔍       |
|------------------|----------|------------|------------|----------|---------|----------|-------------|--------|------------|--------------|-----|-------------|-----------|
| < MOVIN          | 1ENTA    | ção ban    | Cária / e  | EXTRATO  | CONTA D | IGITAL   | -           | C      | 🔞 linx co  | inta digital |     | + Novo ca   | dastro ?  |
| Período de :     |          | Peri       | odo:       |          |         | (        | Operação :  |        | Efetivado: |              | Ti  | ansferência |           |
| Efetivação       |          | •          | 16/11/2023 | ~ 16/11  | 1/2023  |          |             | *      |            |              | •   |             | *         |
| Conta bancária : |          |            | Cheque:    |          |         | ŀ        | Histórico:  |        |            |              |     |             |           |
|                  |          | Ŧ          |            |          |         |          |             |        |            |              |     |             | Consultar |
|                  |          |            |            |          |         |          |             |        |            |              |     | Concil      | iação 🕹   |
| Conta ban        | cária    | Lançamento | Hi         | istórico | Valor   |          | Cheque      | Efetiv | ado        | Efetivação   |     | Loja        | Ações     |
|                  | <b>7</b> |            | V          | 7        |         | <b>7</b> |             | ♥      | <b>7</b>   |              | ♥   |             | 7         |
|                  |          |            |            |          |         |          |             |        |            |              |     |             |           |
|                  |          |            |            |          |         |          |             |        |            |              |     |             |           |

Pressione o botão "Linx Conta Digital Integrada", e após no campo "Conta bancária" selecione a conta que você quer visualizar e ative a visualização no botão 쬳

| ← SALDO E EXTRAT   | O LINX CONTA DIGITAL INTEGR/ | ADA       |         |
|--------------------|------------------------------|-----------|---------|
| * Conta bancária : | Saldo de Conta:              |           | ø       |
| Data               | Operação                     | Tipo<br>▼ | <br>  7 |

#### Conciliação bancária com a conta digital

Ao usar a conta digital integrada a conciliação bancária se torna mais rápida e prática, acesse:

Financeiro > Movimentação Bancária / Extrato Conta Digital

Clique sobre o botão "Conciliação"

| Perfil:          | FRANQUEADO OPERADOR   | Toja: Sup Loja 08 (Ma | arcela Cruz QA) [8]  | a 🔊 💽             |
|------------------|-----------------------|-----------------------|----------------------|-------------------|
| < MOVIMENTA      | AÇÃO BANCÁRIA / EXTRA | TO CONTA DIGITAL      | linx conta digital   | + Novo cadastro ? |
| Período de :     | Período :             | Operação :            | Efetivado:           | Transferência :   |
| Efetivação       | • 07/02/2024 ~        | 07/02/2024            | ▼                    | •                 |
| Conta bancária : | Cheque:               | Histórico :           |                      | Consultar         |
|                  |                       |                       |                      | Conciliação       |
| Conta bancária   | Lançamento Histórico  | Valor Cheque          | Efetivado Efetivação | Loja Ações        |

Selecione a sua conta digital, o período desejado e clique em "consultar". Simples assim, sem a necessidade de adicionar um "arquivo OFX"

| <b>2</b>                | gust<br>                 | Perfil: FRANQU                       | JEADO OPERADOR                                                  | Loja      | Sup Loja 08 (N    | Marcela Cruz QA) [8 | ) - O                     | 0 🔊                |    |
|-------------------------|--------------------------|--------------------------------------|-----------------------------------------------------------------|-----------|-------------------|---------------------|---------------------------|--------------------|----|
| ← C                     | ONCI                     | LIAÇÃO BAN                           | NCÁRIA                                                          |           |                   |                     |                           |                    | (1 |
| * Conta Ba              | ancária :                |                                      | * Considerar Data Por :                                         |           | * Período do arqu | ivo de extrato :    |                           |                    |    |
| Linx Con                | nta Digita               | al Integrada                         | ▼ Competência                                                   | -         | 01/01/2024        | ~ 31/01/            | 2024                      | Consultar Extrato  |    |
| Não Exibir La           | ançamer                  | ntos Conciliados :                   | Não Exibir Lançamentos Não Encontrados :                        |           |                   |                     |                           |                    |    |
| Legenda Valores Valores | s iguais e<br>s iguais e | e datas iguais<br>e datas diferentes | Valor do extrato OFX não encontrado<br>Lançamento já conciliado | ) no Degu | st                | Período do          | arquivo de extrato: 01/01 | /2024 ~ 01/02/2024 |    |
|                         |                          | Data 😄                               | Histórico ≑                                                     |           |                   | Valor 💲             | Tipo Operação 👙           | Ações              |    |
| +                       |                          | 01/02/2024                           | Transferência   Pix                                             |           |                   | R\$ 9,00            | Crédito                   | +                  | ٦  |
| +                       |                          | 31/01/2024                           | Transferência   Pix                                             |           |                   | R\$ 12,00           | Crédito                   | +                  | ٦  |
| +                       |                          | 31/01/2024                           | Elo Débito   Débito Recebimento vendas                          |           |                   | R\$ 120,49          | Crédito                   | +                  | ۹  |
| +                       |                          | 31/01/2024                           | Visa Electron   Débito Recebimento vendas                       |           |                   | R\$ 856,66          | Crédito                   | +                  | ۹  |
| +                       |                          | 31/01/2024                           | Visa   Crédito Recebimento vendas                               |           |                   | R\$ 1.149.28        | Crédito                   | +                  | 2  |
|                         |                          |                                      |                                                                 |           |                   |                     |                           |                    |    |

## Agendar pagamento de boletos

Para pagar seus boletos dentro do nosso sistema é bem simples, primeiramente vamos ativar a flag "Faz parte da baixar de despesas" da nossa conta digital na tela Conta Bancária / Linx Conta Digital Integrada.

Localize a conta e clique em editar 🧪, após ative a flag e salve a alteração.

| DADOS GERAIS | DADOS GERAIS                                                                                                    |
|--------------|----------------------------------------------------------------------------------------------------|
| SEGURANÇA    | • Nome:     Ativo:     Correntista:     • Banco:       TESTE - PF     Image: Correntista - Correntista - Correnti - Correntista - Correntista - Correntista - Correntista - Corrent |
|              | * Agência:       * Dígito (Agência):       * Conta:       * Dígito (Conta):       Saldo Final:         0001       0       1103       1       0,00         Observação:       Image: Saldo Final Saldo Final                                                                                          |
|              | Data Abertura     * Data Saldo Final     Faz parte da baixa de despesa:       Selecionar data     07/06/2022     Image: Compare data de despesa                                                                                                    |
|              | SEGURANÇA                                                                                                    |
|              | Restrição da conta : Cancelar Salvar                                                                                                    |

Com a flag habilitada, acesse:

#### Financeiro > Lançamento de despesas

Clique no botão de "novo cadastro", preencha as informações da despesa e no novo campo "Cód de Barras" adicione o código de barras do seu boleto (recomendado o uso do campo para apenas um boleto). Você não precisará digitar o código de barras manualmente se utilizar a função de DDA da Stone Saiba mais

Preencha as informações da despesa e pressione o botão "+adicionar", neste momento o usuário pode optar por já dar baixa na despesa clicando em "Salvar e Baixar" ou "Salvar e Pagar" com a conta digital e o valor será descontado da conta.

| * Grupo de Despesas | * Despesa | •           | + Adicionar: R\$ 0,00 |       |           |
|---------------------|-----------|-------------|-----------------------|-------|-----------|
|                     |           |             |                       |       | <u>L</u>  |
|                     | Conta     |             | Valor                 | Ações |           |
|                     |           | <b>7</b>    | <b>V</b>              |       | Col       |
| FRETE FRETE         |           | R\$ 20,00   |                       | 1     | seur      |
|                     |           |             |                       |       | ▷ Filtros |
|                     | Cancelar  | Salvar Baix | sar Salvar e Pagar 🍈  |       |           |

Se você possui mais boletos para pagamento você consegue agendar o pagamento na aba "Programação de Parcelas"

| Rateio de contas    | Programação de Parcelas |           |       |                       |         |
|---------------------|-------------------------|-----------|-------|-----------------------|---------|
| Valor               |                         |           |       |                       |         |
| R\$ 20,00           | ٢                       |           |       |                       |         |
| Tipo do Cálculo     | Valor do rateio         |           |       |                       |         |
| Valor Perce         | ntual 0                 |           |       |                       |         |
| * Grupo de Despesas |                         | * Despesa |       |                       |         |
|                     | •                       |           | · · · | + Adicionar: R\$ 0,00 |         |
|                     |                         |           |       |                       | .4.     |
|                     |                         |           |       |                       | _       |
|                     |                         |           |       |                       |         |
| Conta               |                         |           | Valor |                       | Ações - |

Adicione o número de parcelas e o código de barras dos boletos e pressione o botão "salvar"

|                        |                                                                                                    |                                                                  |                                                           | Cheque pré * Conta bancár                                                                                               | ria                       | - +        | Cheque         |          |
|------------------------|----------------------------------------------------------------------------------------------------|------------------------------------------------------------------|-----------------------------------------------------------|----------------------------------------------------------------------------------------------------|---------------------------|------------|----------------|----------|
| ateio de contas        | Programação de F                                                                                                    | Parcelas                                                         |                                                           |                                                                                                    |                           |            |                |          |
| imero de<br>elas       | Data de Comp<br>vencimento de                                                                                                    | etência igual a data de<br>parcelas                              |                                                           |                                                                                                    |                           |            |                |          |
|                        |                                                                                                    |                                                                  |                                                           |                                                                                                    |                           |            |                |          |
| Parcela                | Competência                                                                                                    | Vencimento                                                       | Valor                                                     | Codigo Barras                                                                                                    |                           | Cheque pré | Conta Corrente | Ŀ        |
| Parcela                | Competência<br>V                                                                                                    | Vencimento<br>7                                                  | Valor                                                     | Codigo Barras                                                                                                    | 7                         | Cheque pré | Conta Corrente | Ŀ        |
| Parcela<br>T           | Competència  08/06/2022                                                                                                    | Vencimento<br>08/06/2022                                         | Valor Volor R\$ 20,00                                     | Codigo Barras                                                                                                    | 0601558848                | Cheque pré | Conta Corrente |          |
| Parcela<br>V<br>1<br>2 | Competência<br>▼ 08/06/2022  В 08/06/2022  08/06/2022  08/06/2022  08/06/2022  08/06/2022  08/06/2022  08/06/2022  08/06/2022  08/06/2022  08/06/2022  08/06/2022  08/06/2022  08/06/2022  08/06/2022  08/06/2022  08/06/2022  08/06/2022  08/06/2022  08/06/2022  08/06/2022  08/06/2022  08/06/2022  08/06/2022  08/06/2022  08/06/2022  08/06/2022  08/06/2022  08/06/2022  08/06/2022  08/06/2022  08/06/2022  08/06/2022  08/06/2022  08/06/2022  08/06/2022  08/06/2022  08/06/2022  08/06/2022  08/06/2022  08/06/2022  08/06/2022  08/06/2022  08/06/2022  08/06/2022  08/06/2022  08/06/2022  08/06/2022  08/06/2022  08/06/2022  08/06/2022  08/06/2022  08/06/2022  08/06/2022  08/06/2022  08/06/2022  08/06/2022  08/06/2022  08/06/2022  08/06/2020  08/06/2020  08/06/2020  08/06/2020  08/06/2020  08/06/2020  08/06/2020  08/06/2020  08/06/2020  08/06/2020  08/06/2020  08/06/2020  08/06/2020  08/06/2020  08/06/2020  08/06/2020  08/06/2020  08/06/2020  08/06/2020  08/06/2020  08/06/2020  08/06/2000  08/06/2000  08/06/2000  08/06/2000  08/06/2000  08/06/2000  08/06/2000  08/06/2000  08/06/2000  08/06/2000  08/06/2000  08/06/2000  08/06/2000  08/06/2000  08/06/2000  08/06/2000  08/06/2000  08/06/2000  08/06/2000  08/06/2000  08/06/2000  08/06/2000  08/06/2000  08/06/2000  08/06/2000  08/06/2000  08/06/2000  08/06/2000  08/06/2000  08/06/2000  08/06/2000  08/06/2000  08/06/2000  08/06/2000  08/06/2000  08/06/2000  08/06/2000  08/06/2000  08/06/2000  08/06/2000  08/06/2000  08/06/2000  08/06/2000  08/06/2000  08/06/2000  08/06/2000  08/06/2000  08/06/2000  08/06/2000  08/06/2000  08/06/2000  08/06/2000  08/06/2000  08/06/2000  08/06/2000  08/06/2000  08/06/2000  08/06/2000  08/06/2000  08/06/2000  08/06/2000  08/06/2000  08/06/2000  08/06/2000  08/06/2000  08/06/2000  08/06/2000  08/06/2000  08/06/2000  08/06/2000  08/06/2000  08/06/2000  08/06/2000  08/06/2000  08/06/2000  08/06/2000  08/06/2000  08/06/2000  08/06/2000  08/06/2000  08/06/2000  08/06/2000 08/06/2000 08/0000 08/06/2000 08/0000 08/0000000 08/000 08/0000 08/00000 08/000 08/00 | Vencimento           ▼           08/06/2022           08/07/2022 | Valor           ▼           R\$ 20,00           R\$ 20,00 | Codigo Barras           ∠         19791900900000200000007296534595           ∠         19799900900000200000006967549232 | v0601558848<br>4653697433 | Cheque pré | Conta Corrente | <u>ل</u> |

| eríodo de:      | * Períod                      | lo:                                                                                                    | * Liquidado :                                                                                               | Excluídos | : * Exibir despesa de contr | role de reembolso:                                            |           |
|-----------------|-------------------------------|----------------------------------------------------------------------------------------------------|----------------------------------------------------------------------------------------------------|-----------|-----------------------------|---------------------------------------------------------------|-----------|
| /encimento -    | 08/0                          | 06/2022 ~ 08/08/2022                                                                                                    | Todos, por pe                                                                                               | ríodo 🔻 🗖 |                             |                                                               | Consultar |
|                 |                               |                                                                                                    |                                                                                                    |           |                             |                                                               |           |
|                 |                               |                                                                                                    |                                                                                                    |           |                             |                                                               |           |
|                 |                               |                                                                                                    |                                                                                                    |           |                             |                                                               |           |
|                 |                               |                                                                                                    |                                                                                                    |           |                             |                                                               |           |
| Lançam          | nento                         | Vencimento                                                                                                    | Competência                                                                                                 | Histórico | Valor                       | Liquidado                                                     | Ações     |
| Lançam          | nento<br>V                    | Vencimento                                                                                                    | Competência                                                                                                 | Histórico | Valor<br>Valor V            | Liquidado                                                     | Ações     |
| Lançam<br>08/06 | nento<br>\$7<br>5/2022        | Vencimento                                                                                                    | Competência                                                                                                 | Histórico | Valor<br>▼   ▼<br>R\$ 20,00 | │ Liquidado<br>│ <b>────────────────────────</b> ──────────── | Ações     |
| Lançam<br>08/06 | nento<br>\$5/2022<br>\$5/2022 | Vencimento Vencimento Volumento Volu | Competência Competência Competência Competência Competência Competência Competência Competência Competência | Histórico | Valor Valor V               | │ Liquidado<br>│                                              | Ações     |

As parcelas já constam no sistema agora vamos agendar os pagamentos, para isso pressione o botão 🍈 "Agendar Pagamento - Conta Digital"

|            |            |             |           |           |   |           | _ <u>_</u>                |      |
|------------|------------|-------------|-----------|-----------|---|-----------|---------------------------|------|
| Lançamento | Vencimento | Competência | Histórico | Valor     |   | Liquidado | Ações                     |      |
| 7          | <b>▼</b>   | ?           | ♥         | V         | 7 | Agendar   | Pagamento - Conta Digital | ŝ    |
| 08/06/2022 | 08/06/2022 | 08/06/2022  | TESTE 15  | R\$ 20,00 |   | Não       | ۵ ک                       | unas |

|            |            |             |           |           | linx conta digit | al 🔁 💽  |
|------------|------------|-------------|-----------|-----------|------------------|---------|
| Lançamento | Vencimento | Competência | Histórico | Valor     | Liquidado        | Ações   |
| 7          | ·          |             | ▼   [     | <b>7</b>  | ▼                |         |
| 08/06/2022 | 08/06/2022 | 08/06/2022  | TESTE 15  | R\$ 20,00 | Não              | ۵ 🖉 💧   |
| 08/06/2022 | 08/07/2022 | 08/06/2022  | TESTE 15  | R\$ 20,00 | Não              | 💩 🖋 🗿 🛅 |
| 08/06/2022 | 08/08/2022 | 08/06/2022  | TESTE 15  | R\$ 20,00 | Não              | ۵ 🖉 💧   |

Selecione a conta que deseja realizar os pagamentos e pressione em "Agendar pagamento"

| ódigo              | Competência | Vencimento              | Data de pagamento     | Histórico          |     | Valor            | 0    | Cód. de Barras              |               |
|--------------------|-------------|-------------------------|-----------------------|--------------------|-----|------------------|------|-----------------------------|---------------|
|                    | マ           | <b>7</b>                | ।<br>                 | 1                  | V   |                  | ዎ    |                             |               |
| 873453             | 08/06/2022  | 08/06/2022              | 08/06/2022 📛          | TESTE 15           |     | R\$ 20,00        | 4    | 2 1979190090000020000000    | 7296534595060 |
| 873454             | 08/06/2022  | 08/07/2022              | 08/06/2022 🛱          | TESTE 15           |     | R\$ 20,00        | 4    | 19799900900000200000000     | 6967549232465 |
| 873455             | 08/06/2022  | 08/08/2022              | 08/06/2022 🗒          | TESTE 15           |     | R\$ 20,00        | 4    | 2 1979390090000020000000    | 8266408260641 |
| ITA STONE          | Anência     | Ca                      | nta                   | Valor              | A   | ñes              | RESU | UMO                         |               |
| ITA STONE          | Agência     | Co                      | nta                   | Valor              | Ac  | jões             | RESU | UMO                         |               |
| ITA STONE<br>Nome  | Agência     | Co                      | nta<br>V              | Valor              | A A | ;ões             | RESU | UMO<br>al Agendado R\$ 60,0 | 00            |
| Nome<br>TESTE - PF | Agência     | Co<br><b>V</b>  <br>110 | <b>nta</b><br>♥<br>03 | Valor<br>R\$ 80,00 | A A | <sub>j</sub> ões | RESI | UMO<br>al Agendado R\$ 60,1 | 00            |

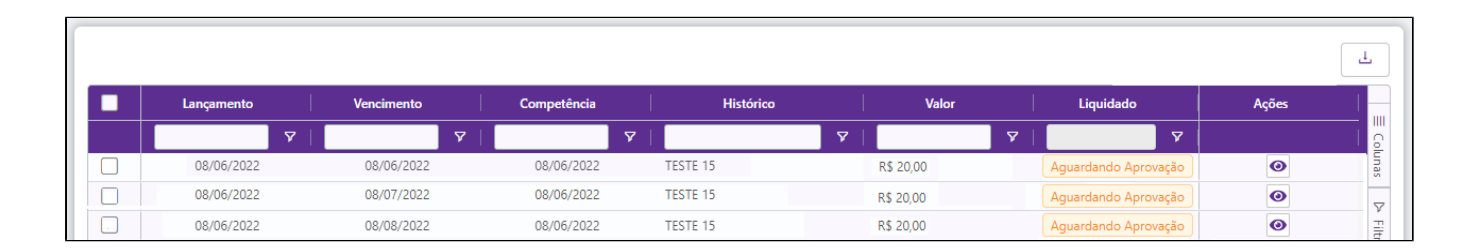

Neste momento o status da coluna "Liquidada" das nossas despesas ficam como "Aguardando Aprovação" e o usuário receberá uma notificação para aprovação ou negação no app Stone, quando aprovado a despesa já é descontada da conta e o status passa a ser "Sim".

| Lançamento | Vencimento | Competência | Histórico | Valor     | Liquidado          | Ações   |
|------------|------------|-------------|-----------|-----------|--------------------|---------|
| <b>▽</b>   | <b>V</b>   |             |           | V         | 7   7              |         |
| 08/06/2022 | 08/06/2022 | 08/06/2022  | TESTE 15  | R\$ 20,00 | Sim                | 0       |
| 08/06/2022 | 08/07/2022 | 08/06/2022  | TESTE 15  | R\$ 20,00 | Pagamento Agendado | 0       |
| 08/06/2022 | 08/08/2022 | 08/06/2022  | TESTE 15  | R\$ 20,00 | Pagamento Recusado | 💩 🖋 🗿 🛅 |
| 08/06/2022 | 08/06/2022 | 08/06/2022  | TESTE 16  | R\$ 20,00 | Falha no Pagamento | ۵ 🧳 🚯   |

Para outros status como no exemplo acima "Falha no pagamento" e "Pagamento recusado" o usuário pode fazer a edição da despesa e tentar realizar o pagamento novamente.

Stá com alguma dúvida?

Consulte todos nossos guias na busca de nossa página principal clicando aqui.